#### 关于学生在线学习的使用说明

具体学习要求如下:

- (1) 学习通app与泛雅网络教学平台课程数据相同,学生可选择电脑登录泛雅网络教学平台学习,也可以用学习通APP学习。用学习通学习,请注册学习通并绑定自己的学号。
- (2) 及时了解本学期所有课程学习形式。
- (3) 学习环境要求:有网络的环境进行在线学习。
- (4) 硬件设备要求:学生需提前准备好智能手机或电脑(可上网)。

# 模块一:平台端操作指南

#### 一、登录

1. 在浏览器输入网址 cueb.fanya.chaoxing.com 进入首都经济贸易大学泛雅网络教学平台主页,在 首页右上。(推荐谷歌或者火狐浏览器,学习更稳定流畅。)

角选择"登录"进入用户界面。

|   | FAN Y<br>网络教学综 | ▲ <b>泛 唯</b><br>合服务平台 |      | 首页 | 新闻公告        | 课程中心~  |
|---|----------------|-----------------------|------|----|-------------|--------|
| 2 | E              | R                     | Ţ    | (  |             |        |
|   | 本校课程 ~ 请       | 输入检索关键字               | Q    |    |             | 登录和记忆码 |
|   | 精品课程           |                       |      |    | 更多          | 新闻公告   |
|   |                |                       |      |    |             |        |
|   | 中医思维解析         |                       | 交通设计 | 狎  | 车空调及车身电控系统构 |        |
|   | 张琦             |                       | 杨晓光  | 蒋  |             |        |

 进入用户登录页面后,依次输入学号、密码、验证码,初次登陆密码为123456,需修改 密码后绑定手机号或邮箱(方便个人密码丢失时自行找回)并重新登录,方可正确进入 个人空间页面。

| 手机号/账号 在此  | 谕入你的学号   |            |
|------------|----------|------------|
| *** 初始     | 密码123456 |            |
| 清输入右边的四位数字 | 514-看不清  |            |
| 登录         |          | 日一扫下载移动客户端 |
|            |          |            |

| 请完善个人信 | 息  |                              |
|--------|----|------------------------------|
| 手机号:   |    | 请填写手机号 发送脸证码                 |
| 短信验证码: |    | 请填写短信验证码                     |
| 初始化密码  |    |                              |
| 新省码:   |    | 密码田6-16位字符(字母、数字、_@#.特殊字符)组成 |
| 确认密码:  |    | 确认新密码                        |
| 验证码:   |    | <b>华化学的</b> 有不清<br>填写验证码     |
|        | 保存 | ſ                            |

# 二、学习

1. 在个人学习空间左侧,点击"课程"一我学的课一选择课程进行学习。

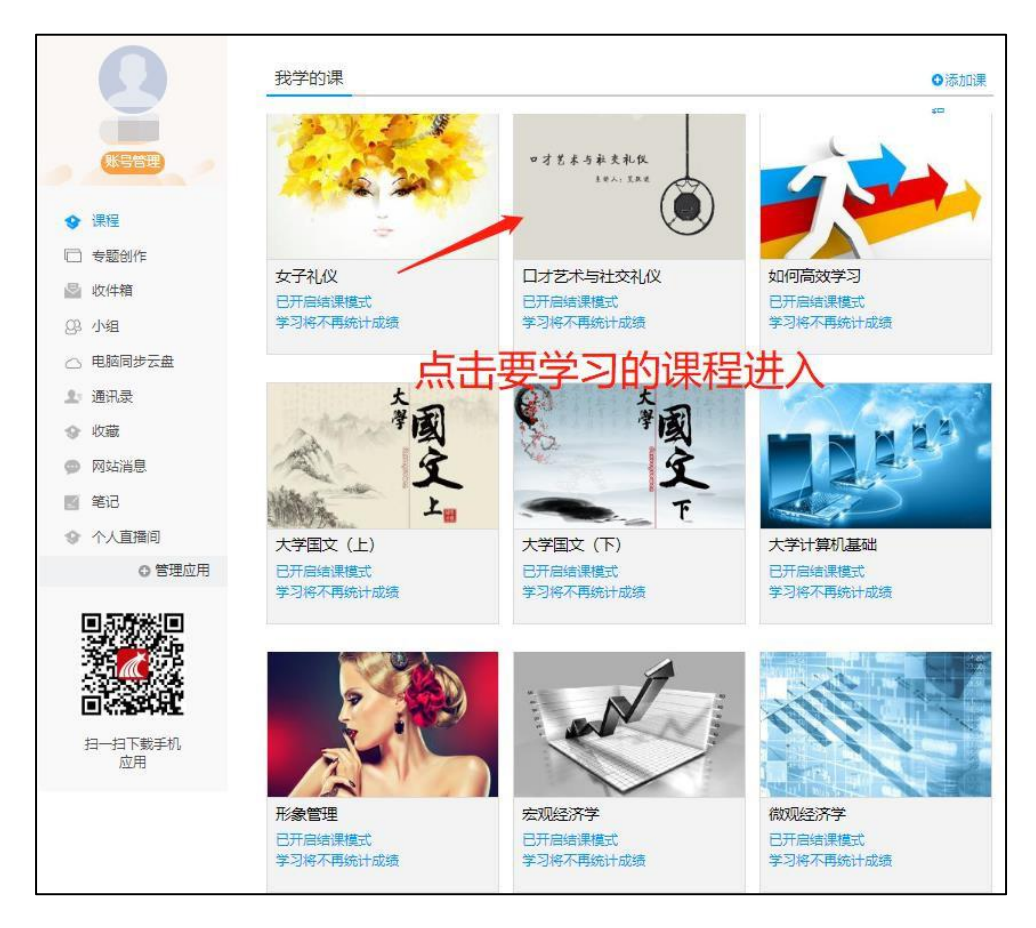

 进入课程后,可查看章节列表的知识点,右上角为学习导航,可即时收到老师发布的学 习任务、测验、作业、查看自己的学习进度,并进行资料中的拓展学习,也可参与讨论、 提问等。任务点为必须完成的学习内容!

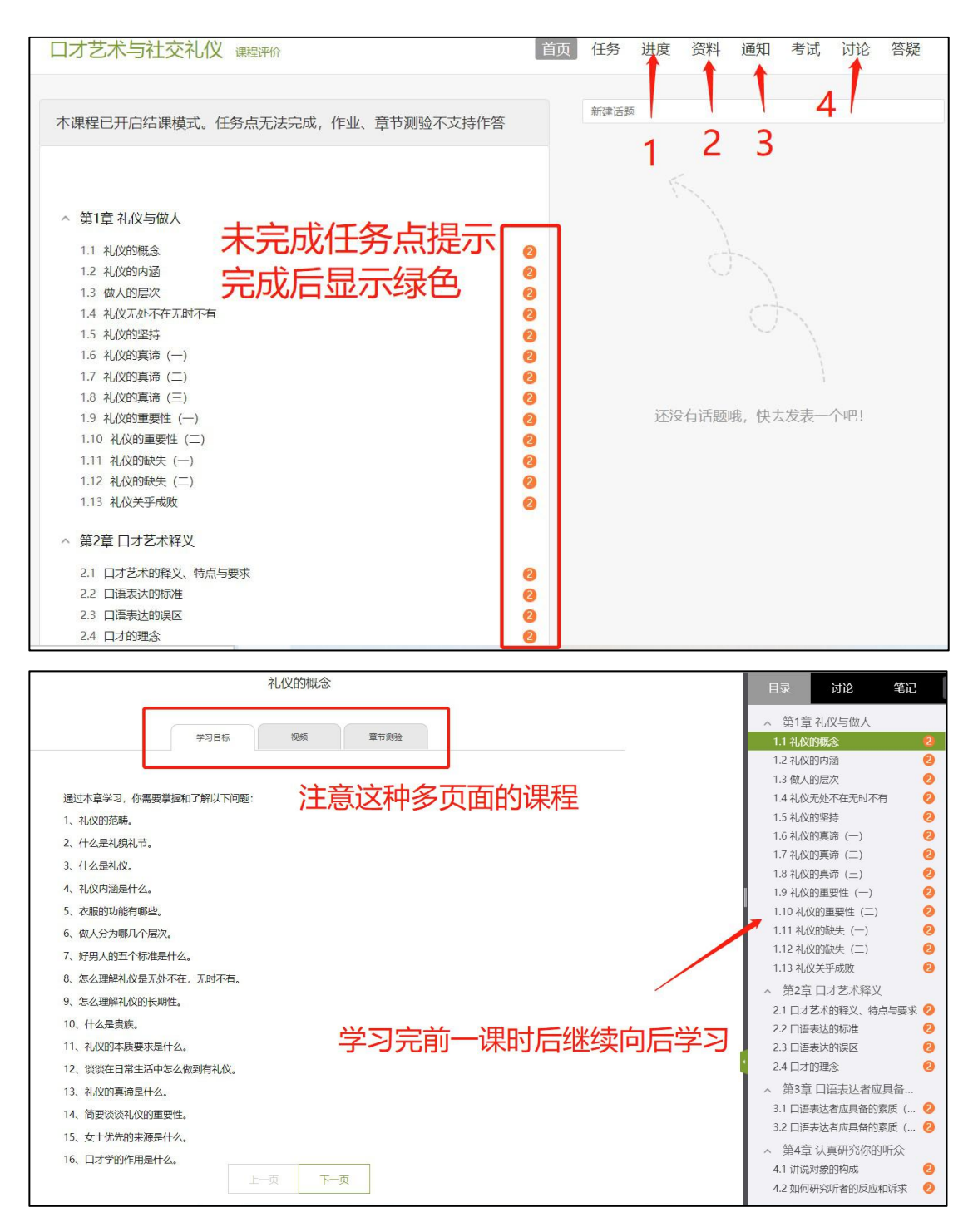

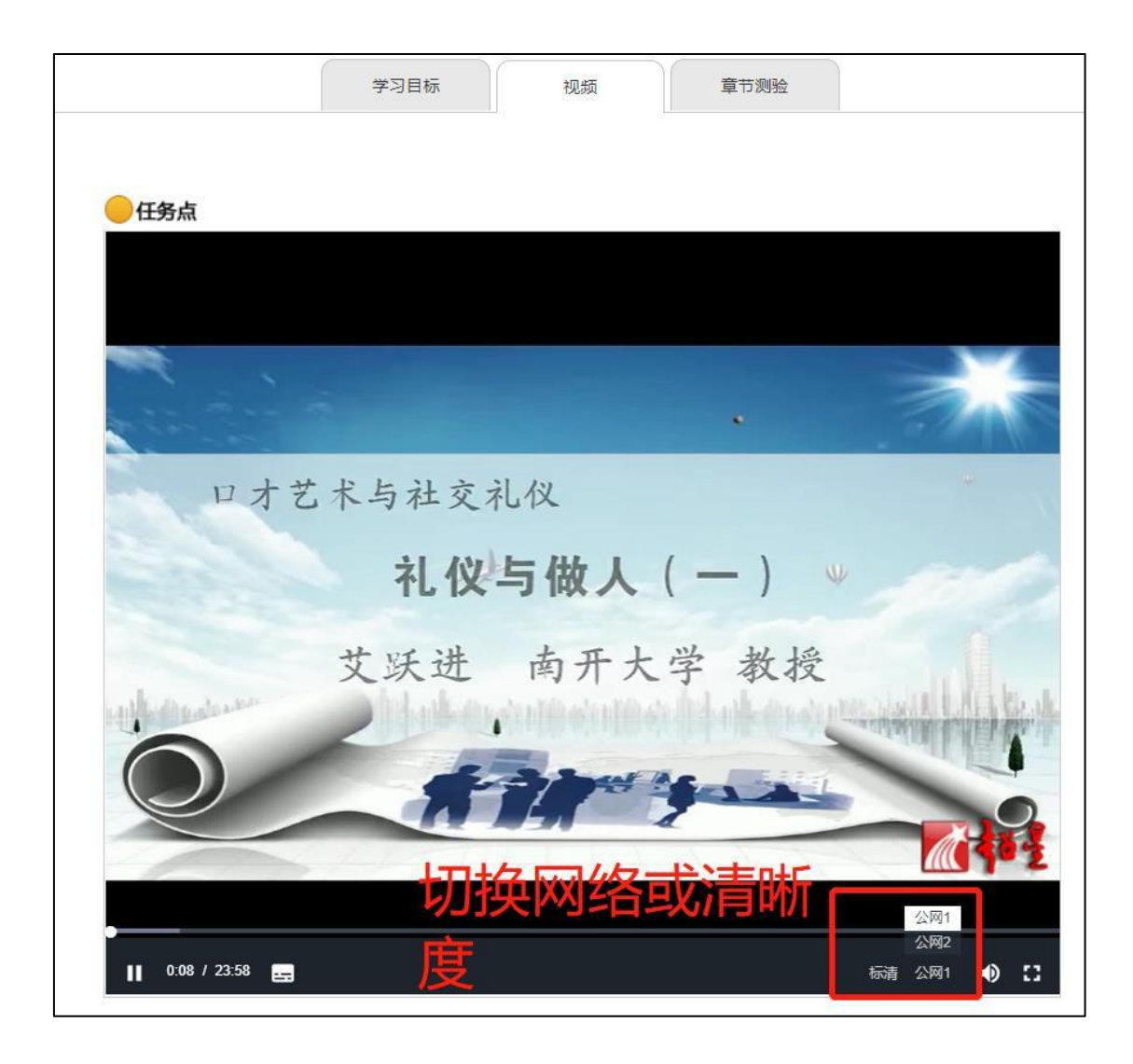

**进度**:可查看课程考核标准、我的学习进度及各项得分、本班其他学生进度

| 课程视频(40%):课                                                   | 程视频/音频全部完成得          | 满分,单个视频/音频分值平均分配, | 满分100分     | /        |
|---------------------------------------------------------------|----------------------|-------------------|------------|----------|
| 课程购短(30%):按<br>考试(30%):所                                      | <sup>照已完成</sup> 的平均分 | 务从的平均力订为          |            |          |
| 4                                                             | 考核内容                 | 视颜 (40%)          | 课程测验 (30%) | 考试 (30%) |
|                                                               |                      |                   |            |          |
| 当前<br>大家的进度<br><sup>彩 100</sup> <sup>我的进度0%</sup>             | }数(0.0)              | 0.0               | 0.0        | 0.0      |
| 当前/<br>大家的进度<br><sup>新100</sup><br><sup>新100</sup><br>80      | 就 (0.0)              | 0.0               | 0.0        | 0.0      |
| 当前/<br>十大家的进度<br><sup>100 契約进業0%</sup><br><sup>80</sup><br>60 | 我 (0.0)              | 0.0               | 0.0        | 0.0      |
| 当前/<br>1 大家的进度<br>100 契約进度0%<br>50<br>60<br>40                | 我 (0.0)              | 0.0               | 0.0        | 0.0      |

| 资料 | : | 可查看学习或下载老师在课程中上传的课外资料。 | > |
|----|---|------------------------|---|
|----|---|------------------------|---|

| 艺术与社交礼仪           | 首页   | 任务进度 | 资料通  | 知 考试 | 讨论         |
|-------------------|------|------|------|------|------------|
| 课程资料              |      |      |      |      |            |
| 清输入关键字            |      |      |      |      |            |
| 文件名               |      |      | 上传者  | 大小   | 创建日期       |
| 课程公共资源            |      |      | erya |      | 2019-01-29 |
| 教材教参              |      |      | erya |      | 2019-01-29 |
| 教材教参              |      |      | erya |      | 2019-01-29 |
| 教材教参              |      |      | erya |      | 2019-01-29 |
| <b>设计</b> 跟卡耐基学口才 | 点击进行 | 查看 💿 | erya |      | 2019-01-29 |
|                   |      |      |      |      |            |

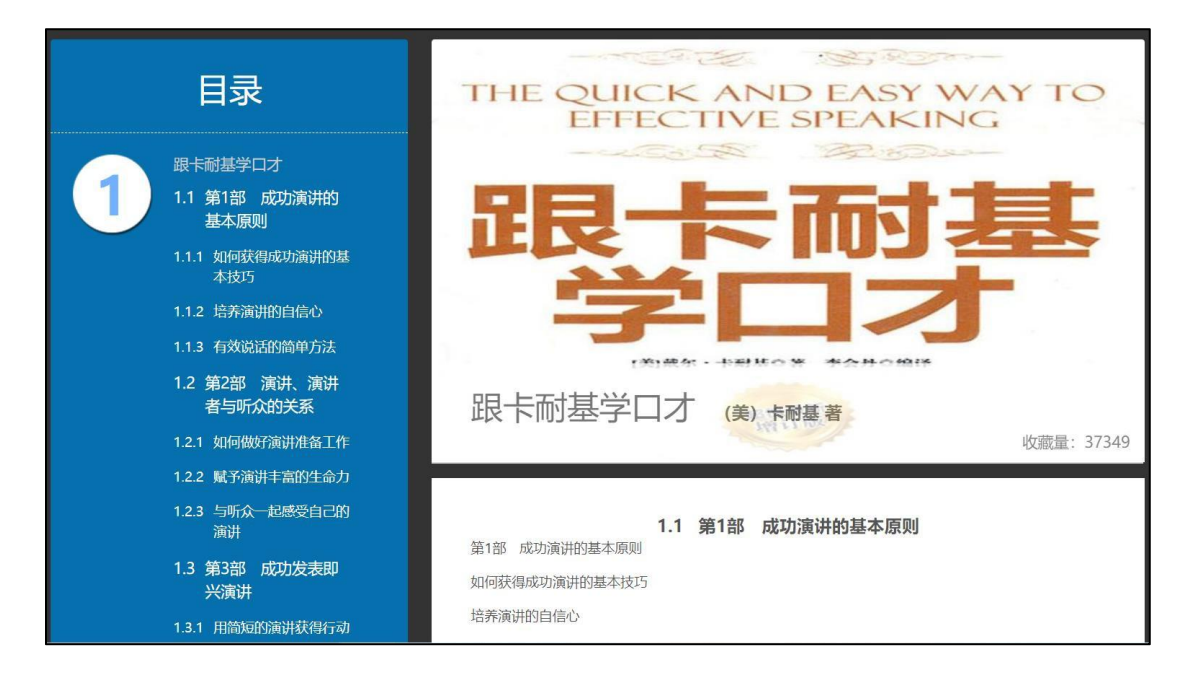

通知:可接收查看由课程老师发送的各种课程通知、作业通知、督学通知等。

| 课程通知                             |  |
|----------------------------------|--|
| 调和夕护,耶纳上动华                       |  |
| 床住白你, ルッガー以來                     |  |
| <b>学习通知</b> 发表于 2019-12-30 17:09 |  |
| 课程通知                             |  |
| 课程名称:形势与政策                       |  |
| 学习通知 发表于 2019-12-30 17:09        |  |
| 课程通知                             |  |
| 课程2称· 形势与政策                      |  |

| 我的通知                   |                        |                        |
|------------------------|------------------------|------------------------|
| <b>课程通知</b>            | <b>课程通知</b>            | <b>课程通知</b>            |
| 发布时间: 2020-01-06 16:31 | 发布时间: 2019-12-30 17:09 | 发布时间: 2019-12-30 17:09 |
| 发送人: 学习通知              | 发送人: 学习通知              | 发送人: 学习通知              |
| 班级:                    | 班级:                    | 班级:                    |
| 已读: <b>532/</b> 5201   | 已读: <b>117</b> 8/5201  | 已读: <b>952/</b> 5201   |
| <b>课程通知</b>            | <b>课程通知</b>            | <b>课程通知</b>            |
| 发布时间: 2019-12-30 17:09 | 发布时间: 2019-12-30 17:09 | 发布时间: 2019-12-30 17:09 |
| 发送人: 学习通知              | 发送人: 学习通知              | 发送人: 学习通知              |
| 班级:                    | 班级:                    | 班级:                    |
| 已读: <b>867/</b> 5201   | 已读: <b>837/</b> 5201   | 已读: <b>816</b> /5201   |

**讨论:**可在讨论区进行发帖讨论,或可对老师发帖或其他同学发帖进行跟帖回复等。对于发表 成功的话题还可继续编辑或删除。

| 全部话题 请输入关键字 | Q.     | 我的话题 回复我的 🕂 |
|-------------|--------|-------------|
| 꽤 输入讨       | 论主题    | 新建活题        |
| 测试          | 输入讨论内容 |             |
| 🖬 图片 🥔 附件   |        | 确定取消        |

| 我的话题 回复我的( | 请输入关键字 Q           |
|------------|--------------------|
|            |                    |
|            | 中央财经大学 02-01 19:15 |
| 编辑<br>删除   | 测试<br>测试           |
|            | 🍐 赞0 🛛 👜 回复        |

# 模块二:手机端操作指南

二维码

## 一、登录

#### ①下载安装:

方式一:手机应用市场搜索"超星学习通",下载并安装。 方式二:用微信扫描二维码下载,选择在浏览器打开,

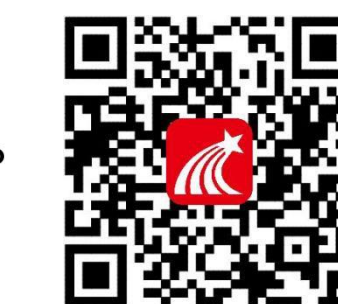

#### ②登陆认证用户:

点击"我'——选择请先登录——选择新手机注册或手机验证码登录——再根据页面步 骤提示依次输入学校名称、姓名、学号等,即可完成登录。

|   | 我                   |        |
|---|---------------------|--------|
| 0 | 请先登录                | >      |
| E | 待办事项                | >      |
| ۲ | 课程                  | >      |
| 2 | 收藏                  | >      |
| 2 | 小组                  | >      |
|   | 笔记本                 | >      |
| ٠ | 云盘                  | >      |
| ø | 设置                  | >      |
|   | 电脑端: i.chaoxing.com |        |
|   |                     |        |
|   |                     | R<br>R |

| ₩ 忘记密码? |
|---------|
|         |
| 手机验证码登录 |
|         |

#### 二、学习

 点击底部菜单"我'一'课程",可进入课程列表,再选择要学习的课程,即可进入课程详 情,章节内容即为学习内容。

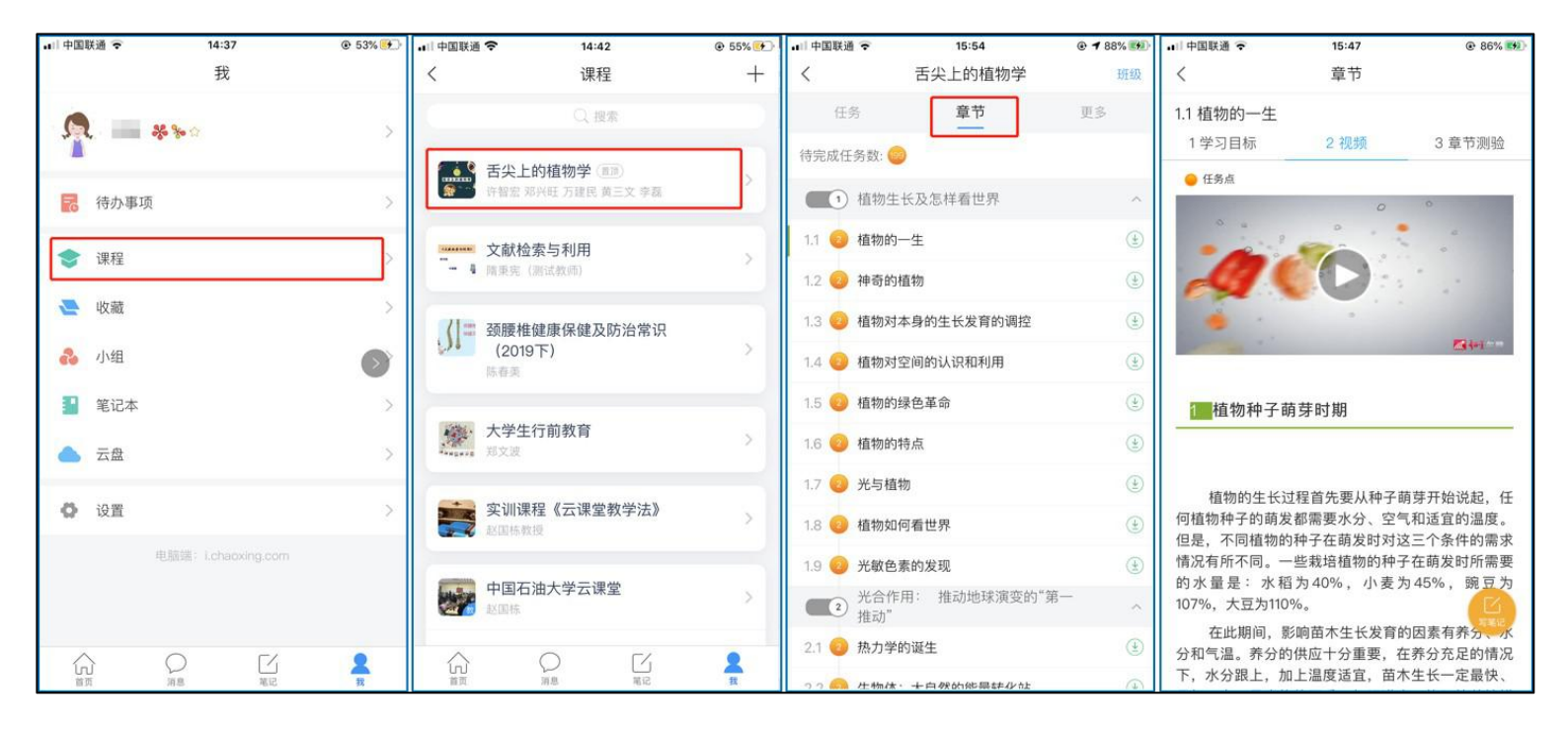

 点击"任务",可查看老师发放的各种互动学习任务及各类通知,点击"更多"可查看老师 准备的学习资料和这门课程的个人错题集。

| 리 中国联通 🗢      | 15:38   | ● <b>1</b> 83% | <b>.</b> ⊪□中国联通 🗢 | 15:37   | ● <b>1</b> 83% |
|---------------|---------|----------------|-------------------|---------|----------------|
| <             | 舌尖上的植物学 | 班級             | <                 | 舌尖上的植物学 | 班级             |
| 任务            | 在线学习    | 更多             | 任务                | 章节      | 更多             |
| 👤 讨论          |         | >              | ■ 资料              |         | >              |
| 位果然           | 2 201   |                | 📰 错题集             |         | >              |
| 签到<br>已签      | 2±0     | 剩余:1分钟         | ♥ 学习记录            |         | >              |
| 下拉刷新可查看是否有新任务 |         |                | 🗾 课堂笔记            |         | >              |
|               |         |                |                   |         |                |

点击"学习记录"可查看自己的详细学习记录,点击"课堂笔记"(即章节右下角的"笔记")进入课程学习笔记区,查看自己的笔记,除可写文字笔记外,还可以写语音笔记,随时记录学习要点。

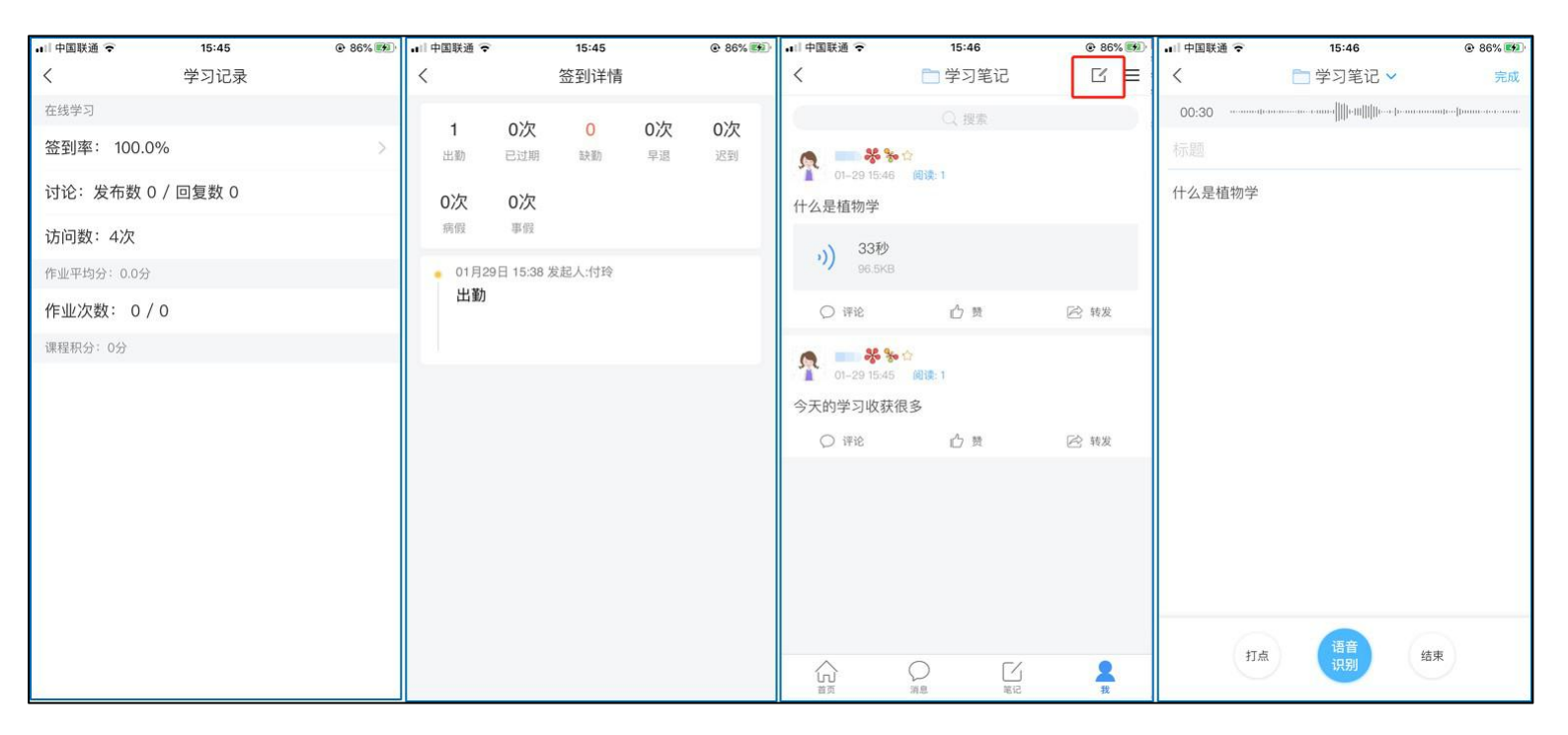